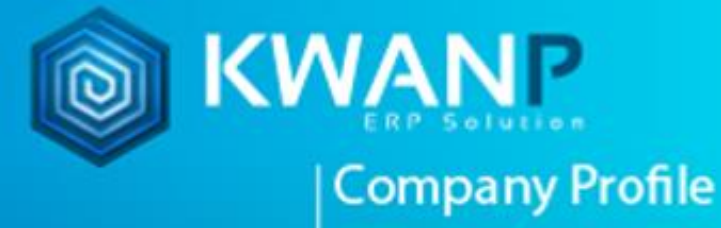

# *ค*ู่มือการปิดบัญชี

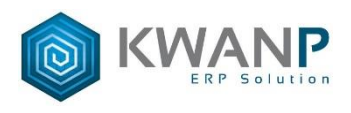

## วิธีการปิดบัญชี

| umfanaku<br>umyfanakustefanke<br>wrotukter glanetovityster            |                                                                                                    | (61000400) กองคลังและหรัพย์สิน   AMP (เจ้าหน้าที่KWANP) 🧕 🔳 Thai 🗸 🔅 😁 |  |  |  |  |  |  |  |  |
|-----------------------------------------------------------------------|----------------------------------------------------------------------------------------------------|------------------------------------------------------------------------|--|--|--|--|--|--|--|--|
| 🎯 บริหารงบประมาณ 🔿                                                    |                                                                                                    |                                                                        |  |  |  |  |  |  |  |  |
| 🗐 ภาษี 🔿                                                              | ปฟ ปะมูช ซึ่งมประมาณ 2563 Q คนทา 🗮 ดูรายละเอยด Q องคา Lock ปตบญช                                         |                                                                        |  |  |  |  |  |  |  |  |
| 🖹 งานปัญชี 🗸                                                          | Jaŭgë                                                                                                    |                                                                        |  |  |  |  |  |  |  |  |
| 🍘 ผังบัญชี                                                            |                                                                                                    |                                                                        |  |  |  |  |  |  |  |  |
| ⇒ จัดการข้อมูล(Item<br>Moster)                                        |                                                                                                    |                                                                        |  |  |  |  |  |  |  |  |
| ະ= ນັນທົດນັດເຮື                                                       | ปีงบประมาณ 2563                                                                                          |                                                                        |  |  |  |  |  |  |  |  |
| Detailed Journal                                                      | ตุลาคม/2562 พฤศจิกายน/2562 สันวาคม/2562 มกราคม/2563 กุมภาพันธ์/2563 มีนาคม/2563 เมษายน/2563 พฤษภาคม/2563 | มิถุนายน/2563 กรกฎาคม/2563 สิงหาคม/2563 กันยายน/2563 ปีดประจำปี 2563   |  |  |  |  |  |  |  |  |
| Report                                                                |                                                                                                    |                                                                        |  |  |  |  |  |  |  |  |
| 🚝 รายงานแยกประเภท                                                     | 🗌 ปัตยปัญชิปเสร้าปี เวล 13                                                                               |                                                                        |  |  |  |  |  |  |  |  |
| 🖉 ลุกหนี้คงเหลือ >                                                    | Period Department Code                                                                                   |                                                                        |  |  |  |  |  |  |  |  |
| 🖾 เจ้าหนี้คงเหลือ 🔿                                                   | 10/2562 รวมส่วนกลาง                                                                                      | ~                                                                      |  |  |  |  |  |  |  |  |
| <ul> <li>ปิดงบ</li> <li>ปิดบัญชี</li> <li>พิมพ์กระดาษทำการ</li> </ul> | 5 Process Option<br>• Badigs                                                                             |                                                                        |  |  |  |  |  |  |  |  |
| 🗟 ผูกงบการเงิน                                                        |                                                                                                    |                                                                        |  |  |  |  |  |  |  |  |
| 🖹 รายงานงบการเงิน                                                     | Progressive                                                                                              |                                                                        |  |  |  |  |  |  |  |  |
| 💿 ระบบคุม ><br>ทรัพย์สิน(ค่าเสื่อม) >                                 |                                                                                                    |                                                                        |  |  |  |  |  |  |  |  |
| 📓 พิมพ์ใบสำคัญ                                                        | Process                                                                                                  |                                                                        |  |  |  |  |  |  |  |  |
| 🖱 งานการเงินรับ >                                                     |                                                                                                    |                                                                        |  |  |  |  |  |  |  |  |

| 1.เลือกเดือนที่จะปิดบัญชี |
|---------------------------|
| 5.ติ๊กเลือกปิดบัญชี       |
| 6.เสร็จแล้วกด Process     |
|                           |

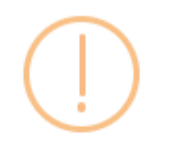

## Are you sure?

ผู้ใช้งานแน่ใจที่จะดำเนินการ ใช่หรือไม่

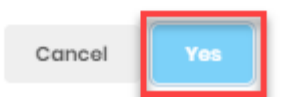

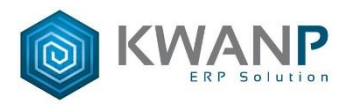

|    | undnahu<br>undydnahussednahla<br>undesty |                                        |                         |                 |                |             |              | (61000400) nav | คลังและหรัพย์สิน   AM | IP (เจ้าหน้าที่KWANP) | 👤 🔳 Tha      | - Å ⇔           |
|----|------------------------------------------|----------------------------------------|-------------------------|-----------------|----------------|-------------|--------------|----------------|-----------------------|-----------------------|--------------|-----------------|
| 8  | ภาษี ><br>งานบัญชี ~                     | ปิดบัญชี บิงมประมาณ 2563               | Q กันหา                 | 🔳 ดุรายละเอียด  | 😋 ຕັ້ງຄ່າ Lock | ปิดบัญชี    |              |                |                       |                       |              |                 |
| 6  | ด้งบัญชี<br>จัดการข้อมูล(itom<br>Mostor) | ปิดบัญชั                               |                         |                 |                |             |              |                |                       |                       |              |                 |
|    | มันทึกมัญชี                              | Bauleanna 2663                         |                         |                 |                |             |              |                |                       |                       |              |                 |
|    | Report                                   | ຊຸລາດມ/2562 ທຸດຸສຈິດາຍນ/2562 ຮັນວ      | มกราคม/2562 มกราคม/2563 | กุมภาพันธ์/2563 | มีนาคม/2563    | ເມສານາ/2563 | พฤษภาคม/2563 | ມິຄຸນາມນ/2563  | กรกฎาคม/2563          | สิงหาคม/2563          | กันยายน/2563 | ปิดประจำปี 2563 |
|    | รายงานแยกประเภท                          | ນີດນັ້ດູນີແລ້ວ                         |                         |                 |                |             |              |                |                       |                       |              |                 |
| E  | ลูกหนี้คงเหลือ >                         |                                        | 🗌 ນີດນັญນີ              | ประจำปี งวด 13  |                |             |              |                |                       |                       |              |                 |
| E  | ] เจ้าหนี้คงเหลือ >                      |                                        | Period                  |                 | Departme       | nt Code     |              |                |                       |                       |              |                 |
| ľ  | ] ນີ້ຄວນ 🗸                               | 10/2562 stauftrunera<br>Process Option |                         |                 |                |             |              |                | ~                     |                       |              |                 |
|    | 🖹 ผูดงบการเงิน                           | ( support                              |                         |                 |                |             |              |                |                       |                       |              |                 |
|    | 🗟 รายงานงบการเงิน                        |                                        |                         |                 |                |             |              |                |                       |                       |              |                 |
| 6  | ระบบคุม<br>หรัพย์สิน(ค่าเสือม)           |                                        | Progressive             |                 |                |             |              |                |                       |                       |              |                 |
| 12 | พิมพ์ใบสำคัญ                             |                                        |                         |                 |                | Process     |              |                |                       |                       |              |                 |
| ê  | งานการเงินรับ >                          |                                        |                         |                 |                | 1100044     |              |                |                       |                       |              |                 |

เมื่อกด Process จะขึ้นคำว่า "ปิดบัญชีแล้ว"

#### วิธีปิดงวด 13 มีดังนี้ unterskurstnesse (61000400) กลงคลังและทรัพย์สิน | AMP (เจ้าหน้าที่KWANP) 🧕 🖷 Thoi - 📩 😁 ปิดบัญชี ปีงมประ 2562 Qด้มหา 🔳 ອຸຮາຍລະເວີຍຄ 2 Doshboord 1 Dashboard Finance ปิดบัญชิ เมื่อปิดเดือนสุดท้าของปังบประมาณเสร็จ ให้มาปิดบัญชีประจำปังวด 13 Dashboard Admin Dashboard Asset Budget Control เจิกายน/2562 🗐 งานงบประมาณ ปีดมัญชีประจำปี งวด 1 🗐 บริหารงบประมาณ Setting Master -- รามส่วนกลาง --3 2562 ซิกล 🗟 🗊 งานบัญชิ 4 👌 งานการเงินรับ 🗟 งานการเงินจ่าย 1 Invontory/Parts CQ&Bonk 🗄 ดูมือการใช้งานระบบ MIS

ปิดงวด 13 เสร็จแล้วเริ่มเดือน ตุลาคม สามารถปิดบัญชีได้ตามปกติ

หมายเหตุ งวด 13 ของ ปี2562 ไม่สามารถปิดหรือยกเลิกปิดได้เพราะเป็นยอดยกมาเพื่อขึ้นระบบ

## รายงานที่ต้องปิดบัญชีก่อนเรียกดูรายงานมีดังนี้

- งบทดลอง
- งบดุล
- งบกำไรขาดทุน
- หมายเหตุ 5 37

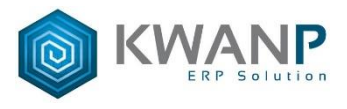

### \*\*\*\*\*\*

## การยกเลิกบัญชีจะเกิดขึ้นก็ต่อเมื่อต้องการกลับไปแก้ไขงานบัญชี ที่ถูกปิดบัญชีไปแล้ว ระบบสามารถให้กลับไปแก้ไขได้ แต่ต้องทำการยกเลิกปิดบัญชีก่อน

| วิธียกเลิกปิดบัญชี                                        |                    |               |              |                         |                    |             |                 |               |                |                        |                      |              |                 |
|-----------------------------------------------------------|--------------------|---------------|--------------|-------------------------|--------------------|-------------|-----------------|---------------|----------------|------------------------|----------------------|--------------|-----------------|
| uminaniu<br>umythanscusednania<br>modulaingiamajaridataya |                    |               |              |                         |                    |             |                 |               | (61000400) คอง | เคลังและทรัพย์สิน   AN | IP (เจ้าหน้าที่KWANP | ) 👤 🔳 The    | i~ 🛕 📟          |
| ⊜ี่ภาษิ >                                                 | ปิดบัญชี ปังบประมา | ei 2          | 2563         | Q ต้มหา                 | 📕 ดูรายละเอียด     |             |                 |               |                |                        |                      |              |                 |
| 🗈 งานบัญชี 🗸                                              | ปิดบัญชี           |               |              |                         |                    |             |                 |               |                |                        |                      |              |                 |
| ⇒ คือปรูบ<br>จัดการข้อมูล(Item<br>Montor)                 |                    |               |              |                         |                    |             |                 |               |                |                        |                      |              |                 |
| Moster)<br>3ุ่≘ บันทึกบัญชี                               |                    |               |              |                         |                    |             | ปีงบประมาณ 2563 |               |                |                        |                      |              |                 |
| E Detailed Journal                                        | ตุลาคม/2562 พ      | าศจิกายน/2562 | ธันวาคม/2562 | มกราคม/2563             | กุมภาพันธ์/2563    | มีนาคม/2563 | เมษายน/2563     | พฤษภาคม/2563  | มิถุนายน/2563  | กรกฎาคม/2563           | สิงหาคม/2563         | คันยายน/2563 | ปิดประจำปี 2563 |
| 🪈 รายงานแยกประเภท                                         | ปิดบัญชีแล้ว       |               |              |                         |                    |             |                 |               |                |                        |                      |              |                 |
| 🖾 ลูกหนี้คงเหลือ >                                        | เดือน/ปีงบปร       | ะมาณที่ตั้ง   | องการจะปิด   | Deriod                  | งวด 13             | <b>C</b>    | ont Corlo       |               |                |                        |                      |              |                 |
| เจ้าหนี้คงเหลือ >                                         |                    |               |              | Fond                    | 10/2562            |             |                 |               |                |                        |                      |              |                 |
| 🖉 ปดงบ                                                    | 1                  |               |              |                         | ,                  |             | ทน              | 191 1110 1101 |                |                        |                      |              |                 |
| 🖹 พิมพ์กระดาษทำการ                                        |                    |               |              | Proces                  | s Option<br>រំលូមី |             |                 |               |                |                        |                      |              |                 |
| 🗟 ผูกงบการเงิน                                            |                    |               |              | 4 💿 มกเ                 | ลิกปิดบัญชิ        |             |                 |               |                |                        |                      |              |                 |
| 🗟 รายงานงบการเงิน                                         |                    |               |              | Progressiv              | 6                  |             |                 |               |                |                        |                      |              |                 |
| <ul> <li>ระบบคุม</li> <li>ทรัพย์สิน(ค่าเสื่อม)</li> </ul> |                    |               |              | 08                      |                    |             |                 |               |                |                        |                      |              |                 |
| 🗐 พิมพใบสำคัญ                                             |                    |               |              |                         |                    |             | Process         |               |                | 5                      |                      |              |                 |
| 🖱 งานการเงินรับ 🔿                                         |                    |               |              |                         |                    |             |                 |               |                |                        |                      |              |                 |
| uniparau<br>uniparaususionale<br>Non Assignmenter         |                    |               |              |                         |                    |             |                 |               | (61000400) กอง | เคล้งและทรัพย์สิน   AN | IP (เจ้าหน้าที่KWANP | ) 👤 🔳 The    | i~ <u>¢</u> ₩   |
| Setting Master >                                          | ปิดบัญชี ปิงบประมา | eu 2          | 1563         | Q ต้มหา                 | 🔳 ดูรายละเอียด     |             |                 |               |                |                        |                      |              |                 |
| 🖹 งานบัญชี 🗸                                              | ปิดบัญชี           |               |              |                         |                    |             |                 |               |                |                        |                      |              |                 |
| 🔗 ผังบัญชี<br>👝 จัดการข้อมอ(Itom                          |                    |               |              |                         |                    |             |                 |               |                |                        |                      |              |                 |
| Master)                                                   |                    |               |              |                         |                    |             | ปีงบประมาณ 2563 |               |                |                        |                      |              |                 |
| ु= ध्रम्भग्नमुख<br>ु= Detailed Journal                    | ตุลาคม/2562 พ      | งศจิกายน/2562 | ธันวาคม/2562 | มกราคม/2563             | กุมภาพันธ์/2563    | มีนาคม/2563 | เมษายน/2563     | พฤษภาคม/2563  | มิถุนายน/2563  | กรกฎาคม/2563           | สิงหาคม/2563         | กันธายน/2563 | ปิดประจำปี 2563 |
| Report รายงานแยกประเภท                                    |                    |               |              | ปิดบัญ:                 | อีประจำปี งวด 13   |             |                 |               |                |                        |                      |              |                 |
| 🖾 ลุกหนี้คงเหลือ >                                        |                    |               |              | Period                  |                    | Departm     | ent Code        |               |                |                        |                      |              |                 |
| 🖾 เจ้าหนี้คงเหลือ >                                       |                    |               |              |                         | 10/2562            | รวมส่       | ามคลาง          |               |                | ~                      |                      |              |                 |
| 🖾 ปีดงบ 🗸                                                 |                    |               |              | Proces                  | s Option           |             |                 |               |                |                        |                      |              |                 |
| 🖹 พิมพ์กระดาษทำการ                                        |                    |               |              | <ul> <li>Int</li> </ul> | ลิกปิดบัญชี        |             |                 |               |                |                        |                      |              |                 |
| 🗟 ผูดงบการเงิน                                            |                    |               |              | Programi                | 0                  |             |                 |               |                |                        |                      |              |                 |
| 🗟 รายงานงบการเงิน                                         |                    |               |              | D1                      | -                  |             |                 |               |                |                        |                      |              |                 |
| ารระบบการ<br>ทรัพย์สิน(ค่าเสื่อม)                         |                    |               |              |                         |                    |             | Process         |               |                |                        |                      |              |                 |
| (2) พิมพ์ไบสำคัญ<br>-                                     |                    |               |              |                         |                    |             |                 |               |                |                        |                      |              |                 |

เมื่อยกเลิกปิดบัญชีคำว่า "ปิดบัญชีแล้ว" จะหายไป

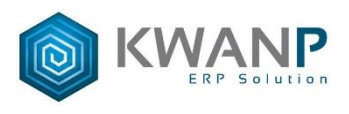

#### \*\*\*\*\*\*

## ในกรณีที่จะย้อนกลับไปแก้ไขบัญชีของปีงบประมาณปีก่อน ต้องทำการ ยกเลิกการปิดบัญชีงวด 13 ก่อน แล้วค่อยไปปิดบัญชีเดือนนั้นๆ ที่ต้องการแก้ไข

## วิธีการยกเลิกปิดบัญชีงวด 13

|   | umbrasiki<br>umpahanscustebraki<br>matabakingkomejarikipitaja<br>univesty |                                                                                                    | (81000400) กองคลังและหรัทธ์สิน   AMP (เจ้าหน้าที่KWANP) 🧕 =Thai ~ 🛕 E    | 9 |
|---|---------------------------------------------------------------------------|----------------------------------------------------------------------------------------------------|--------------------------------------------------------------------------|---|
| 鄂 | Setting Master >                                                          | ป้อบัญชี อิหารการ 2562 0 อันกา 🔳 ครายละเลือด                                                             |                                                                          |   |
| ø | คามี >                                                                    |                                                                                                    |                                                                          |   |
|   | งานบัญชี 🗸                                                                | ปีตบัญชั                                                                                                 |                                                                          |   |
| G | 🖇 ผังบัญชี                                                                |                                                                                                    |                                                                          |   |
| G | จัดการข้อมูล(Itom<br>Master)                                              | มือบประเทศ 2563                                                                                          |                                                                          |   |
|   | มันทึกมัญชี                                                               | สุลาคม/2562 พฤศจิกายน/2562 สันวาคม/2562 มกราคม/2563 กุมภาพันธ์/2563 มีนาคม/2563 เมษายน/2563 พฤษภาคม/2563 | 563 มิถุนายน/2563 ครกฎาคม/2563 สิงหาคม/2563 กันยายน/2563 ปีลประจำปี 2563 | ł |
|   | _ Detailed Journal<br>Report                                              |                                                                                                    |                                                                          |   |
|   | รายงานแยกประเภท                                                           | 3 🖉 มีคมัญชีประจำมี เวล 13                                                                               |                                                                          |   |
| E | ] ลูกหนี้คงเหลือ >                                                        | Period Department Code                                                                                   |                                                                          |   |
| E | ] เจ้าหนี้คงเหลือ >                                                       | 4 2562 รามส่วนกลาง                                                                                       | ~                                                                        |   |
|   | ] ปีดงบ                                                                   |                                                                                                    |                                                                          |   |
|   | 🖂 มีดบัญชี                                                                | Process Option                                                                                           |                                                                          |   |
|   | 🖹 ทีมพ์อระดาษทำการ                                                        |                                                                                                    |                                                                          |   |
|   | 🖹 แองมอายวิน                                                              |                                                                                                    |                                                                          |   |
|   |                                                                           | Progressivo                                                                                              |                                                                          |   |
|   | 52101031                                                                  | 0%                                                                                                    |                                                                          |   |
| 6 | ารัพย์สิน(ค่าเสื่อม) >                                                    | 6 Process                                                                                                |                                                                          |   |
| 5 | 🖇 พิมพ์ใบสำคัญ                                                            |                                                                                                    |                                                                          |   |
|   |                                                                           |                                                                                                    |                                                                          |   |

ຈປ#